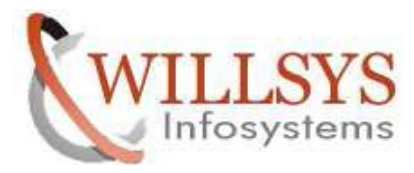

## **Confidential Document**

## **APPLIES TO:**

OUTPUT DEVICE CONFIGURATION

#### SUMMARY

This article explains how to Perform the OUTPUT DEVICE CONFIGURATION.

#### AUTHOR:

K.VENKATA RAMU.

## COMPANY:

WILLSYS INFOSYSTEMS Pvt. Ltd.,

### **CREATED ON:**

10<sup>th</sup> Feb 2015.

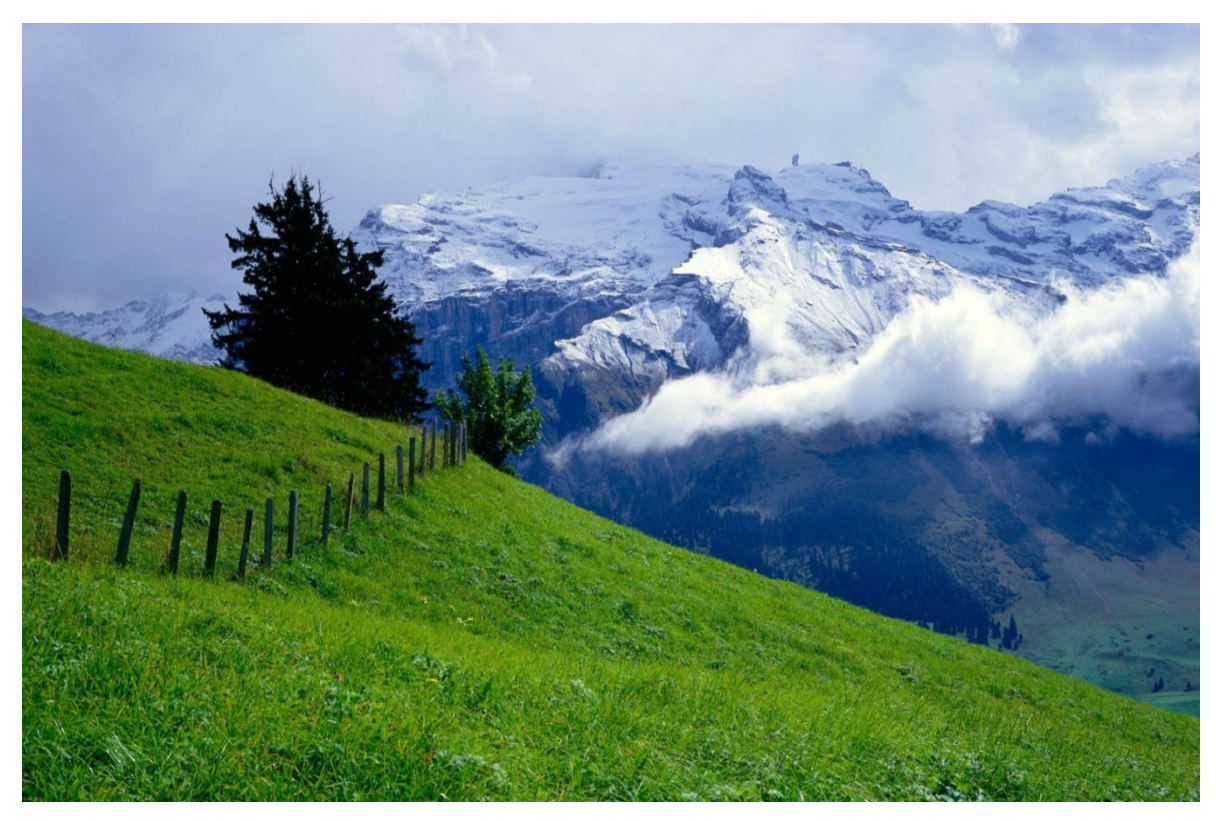

Page1of8

http://sapway.com and http://willsys.net are sponsored sites of Willsys Infosystems

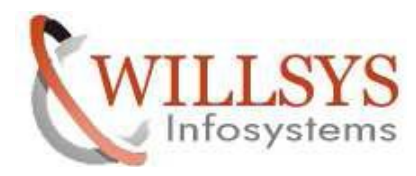

## **Confidential Document**

# **OUTPUT DEVICE CONFIGURATION**

1. Execute SPAD for Printer Configuration

Select **Output Devices** -→ **Display** 

| Spool Adm                                                           | inistratio  | on: Initi | al Scree | n |         |            |  |
|---------------------------------------------------------------------|-------------|-----------|----------|---|---------|------------|--|
| Extended admin.                                                     | Full admini | stration  |          |   |         |            |  |
|                                                                     |             |           |          |   |         |            |  |
| Devices / se                                                        | rvers Adm   | nin.      |          |   |         |            |  |
|                                                                     |             |           |          |   |         |            |  |
|                                                                     |             | r         |          |   |         |            |  |
|                                                                     |             |           |          |   | Disp    | lay        |  |
| Output Devices                                                      | •           |           |          |   | L North |            |  |
| Output Devices<br>Spool Servers                                     | ,           |           |          |   | Uisp    | lay        |  |
| Output Devices<br>Spool Servers<br>Access Method                    | ,<br>5      |           |          |   | Disp    | lay        |  |
| Output Devices<br>Spool Servers<br>Access Method<br>Destination Hos | s<br>st     |           |          |   | Disp    | lay<br>lay |  |
| Output Devices<br>Spool Servers<br>Access Method                    | 5           |           |          |   | Disp    | lay        |  |

2. Now click on **Change** button to create new output device by selecting **Create** 

| C <u>O</u> utput Device <u>E</u> dit <u>G</u> oto E | Extr <u>a</u> s <u>U</u> tilities S <u>y</u> stem <u>H</u> elp |                     |   |
|-----------------------------------------------------|----------------------------------------------------------------|---------------------|---|
| ♥ [] ∢ ₪                                            | ]   C 🚱 🚷   🗆 M M   S 🖸 🕰                                      | ) 🕄   🔀 🛛 🖓 📑       |   |
| Spool Administration: Li                            | ist of Output Devices (Chan                                    | ge) ( 1 ent         |   |
| « • • • • • • • • • • • • • •                       | ▙   🖩 🗳 🕂                                                      |                     |   |
| Dev.<br>LP01                                        | K Dev. type Spool servers                                      | Location or message | G |
|                                                     | Page                                                           | e 2 of 8            |   |

http://sapway.com and http://willsys.net are sponsored sites of Willsys Infosystems

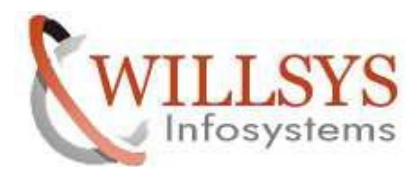

## **Confidential Document**

3. Now fill-in fields as needed on the below screen:

Output Device – **HPLJ3050** -→ Short Descrp - **HPL** 

a) Device Attributes: **Output device --- Device type** 

(In case of incompatibility of predefined drivers then use SWIN and SAPWIN)

| Spool Adı     | ninistratio | on:   | Crea   | ate  | Ou     | tpu  | it D   | evic | e |       |     |        |     |   |    |
|---------------|-------------|-------|--------|------|--------|------|--------|------|---|-------|-----|--------|-----|---|----|
| <b>1</b> 2.   |             |       |        |      |        |      |        |      |   |       |     |        |     |   |    |
| Output Device |             |       | 0      |      |        |      |        | T    |   |       | Sho | ort na | ime |   | HI |
| Description   | L           |       |        |      |        |      |        |      |   |       |     |        |     |   |    |
|               |             |       |        |      |        |      |        |      |   |       |     |        |     |   |    |
| DeviceAttr    | ibutes Acc  | ess M | lethod |      | Out    | put  | Attrib | utes | T | ray I | nfo |        |     |   |    |
| Dovice Type   |             |       | 10303  | o ·  | HDI    | corl | ot 31  | 30   | R | 4 5 - |     |        |     | - | 1  |
| Spool Server  |             | -     | w7ebr  | -3 N | IF3 0  | 0    |        | 1    |   | 1.51  |     |        |     | - | 0  |
| Server Descri | otion       |       |        |      |        | -    |        |      |   |       |     |        |     |   | -  |
| Host          |             | Г     |        |      |        | Real | Serv   | er   | - |       |     |        |     | _ |    |
| Device Class  |             | 5     | Standa | rd p | rinter | 10   |        |      |   |       |     |        |     | - |    |
|               |             |       |        |      |        |      |        |      |   |       |     |        |     |   | 1  |
|               |             |       |        |      |        |      |        |      |   |       |     |        |     |   |    |
|               |             |       |        |      |        |      |        |      |   |       |     |        |     |   |    |
| Authorization | Group       |       |        |      |        |      |        |      |   |       |     |        |     |   |    |
|               |             |       |        |      |        |      |        |      |   |       |     |        |     |   |    |
|               |             |       |        |      | -      |      |        |      |   |       |     |        |     |   |    |
| Model         | HPLJ        |       |        |      |        |      |        |      |   |       |     |        |     |   |    |
| Location      | My Cabin    | _     |        |      |        |      |        |      |   |       |     |        |     |   |    |
| Message       | POPRIN      | 1     |        |      |        |      |        |      |   |       |     |        |     |   |    |
|               |             |       |        |      |        |      |        |      |   |       |     |        |     |   |    |

b) Access Method:

## Host Spool Access Method --- Host Printer --- Host Name

Select the check box " **Do not Query host spooler**"

#### P a g e 3 of 8

http://sapway.com and http://willsys.net are sponsored sites of Willsys Infosystems

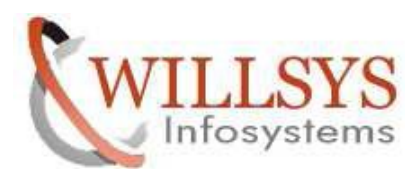

## **Confidential Document**

| •                        |                                 |                |
|--------------------------|---------------------------------|----------------|
| Dutput Device [HPL.      | 73050                           | Short name HPL |
| Host Spool Access Method | C: Direct operating system call |                |
| Host printer             | hpl                             |                |
| Host Name                | willsys 13                      |                |
|                          |                                 |                |

C) Out put Attributes:

Select the below options based on printing requirement.

Page4of8

http://sapway.com and http://willsys.net are sponsored sites of Willsys Infosystems

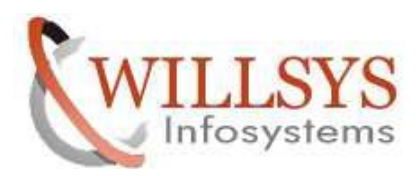

## **Confidential Document**

| tput Device                                                                                                    | HPLJ3050                                                                                                    |                         | 7                        | Short name       | H |
|----------------------------------------------------------------------------------------------------|----------------------------------------------------------------------------------------------------|-------------------------|--------------------------|------------------|---|
| sification                                                                                                    | Production printing (                                                                                                    | for example, do         | ocuments, c              | over letters)    |   |
|                                                                                                    |                                                                                                    |                         |                          |                  |   |
| DeviceAttributes                                                                                                    | Access Method C                                                                                                    | Output Attribut         | es Tray                  | / Info           |   |
| Output request proces                                                                                                    | sina                                                                                                    |                         |                          |                  |   |
| SAP cover page                                                                                                    | SAP cover pa                                                                                                    | ide language            | EN                       |                  |   |
| bit is the puge                                                                                                    | 2. a cordi po                                                                                                    | ge anguage              |                          |                  |   |
|                                                                                                    |                                                                                                    |                         |                          |                  |   |
| Monitor using monit                                                                                                    | toring architecture                                                                                                    |                         |                          |                  |   |
| Monitor using monit                                                                                                    | toring architecture<br>equentially                                                                                            |                         |                          |                  |   |
| Monitor using monitor<br>Process requests se<br>Copy Counter Pass                                                                                                    | toring architecture<br>equentially<br>Copy Counter to Host                                                                    | Spool System            |                          | ~                | ] |
| Monitor using monitor Process requests se Copy Counter Pass                                                                                                    | toring architecture<br>equentially<br>Copy Counter to Host                                                                    | : Spool System          |                          | ~                | ] |
| Monitor using monitor<br>Process requests se<br>Copy Counter Pass                                                                                                    | toring architecture<br>equentially<br>Copy Counter to Host<br>d Smart Form informat                                           | Spool System            |                          | •                | ] |
| Monitor using monitor<br>Process requests se<br>Copy Counter Pass<br>Additional SAPscript and<br>Horizontal move                                                                      | toring architecture<br>equentially<br>Copy Counter to Host<br>d Smart Form informat                                           | ion                     | MM                       | ~                | ] |
| Monitor using monitor<br>Process requests se<br>Copy Counter Pass<br>Additional SAPscript and<br>Horizontal move<br>Vertical shift                                                    | toring architecture<br>equentially<br>Copy Counter to Host<br>d Smart Form informat                                           | ion<br>D Unit           | MM<br>MM                 | ~                | ] |
| Monitor using monitor<br>Process requests se<br>Copy Counter Pass<br>Additional SAPscript and<br>Horizontal move<br>Vertical shift                                                    | toring architecture<br>equentially<br>Copy Counter to Host<br>d Smart Form informat                                           | ion<br>JUnit<br>DUnit   | MM<br>MM                 | ~                | ] |
| Monitor using monitor<br>Process requests se<br>Copy Counter Pass<br>Additional SAPscript and<br>Horizontal move<br>Vertical shift                                                    | toring architecture<br>equentially<br>Copy Counter to Host<br>d Smart Form informat                                           | ion<br>D Unit<br>D Unit | MM<br>MM                 | ~                |   |
| Monitor using monitor<br>Process requests second<br>Copy Counter Pass<br>Additional SAPscript and<br>Horizontal move<br>Vertical shift<br>Dutput attributes for list<br>Color printer | toring architecture<br>equentially<br>Copy Counter to Host<br>d Smart Form informat<br>st drivers and Smart For<br>Print mode | Spool System            | MM<br>MM<br>Printer defa | •Jault setting • | ] |

d) Similarly select the tab **Tray Info** and specify the **tray information** then **save** it.

4. Now the HPLJ3050 printer is ready to use for printing in an SAP system. To use

this output device, send sample data to this output device.

| 로 <u>O</u> utput Device <u>E</u> dit | <u>G</u> oto Extr <u>a</u> s <u>U</u> tilitie | s S <u>y</u> stem <u>H</u> elp |                     |   |
|--------------------------------------|-----------------------------------------------|--------------------------------|---------------------|---|
|                                      | ▾ ◁ 🔲   😋 🚱 😒                                 | <b>                  </b>      | 12 \$2   🕱 🗾   🞯 📭  |   |
| Spool Administr                      | ration: List of Out                           | out Devices (Cha               | nge) (2 ent         |   |
| 🐼 🕒 🖸 🖨 🔽 i t                        | ) C 🗣 🖶 🗏 🖉 •                                 | <u>л</u><br>⊻                  |                     |   |
|                                      |                                               | N                              |                     |   |
| Dev.                                 | K Dev. type                                   | Spool servers                  | Location or message | G |
| HPLJ3050                             | C HP3030                                      | nw7ehp3_NE3_00                 | 1st floor           |   |
| LP01                                 | L HPLJIIID                                    |                                |                     | X |

For example go to t-code **sm50** and then click on **list** from menu, click on **print** 

option, spool request will be created(000000xxxx)

Page5of8

http://sapway.com and http://willsys.net are sponsored sites of Willsys Infosystems

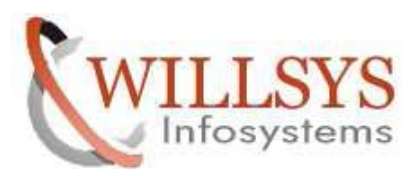

## **Confidential Document**

|                                                                                     |                                                                                  |                                                                                                    |                                                                                                    | isc <u>s</u> ec                                  | cings                                                              | 313    | Len              | Help        |          |       |               |                     |       |
|-------------------------------------------------------------------------------------|----------------------------------------------------------------------------------|----------------------------------------------------------------------------------------------------|----------------------------------------------------------------------------------------------------|--------------------------------------------------|--------------------------------------------------------------------|--------|------------------|-------------|----------|-------|---------------|---------------------|-------|
| 9                                                                                   |                                                                                  |                                                                                                    | - 4                                                                                                    | Print                                            |                                                                    | CER    | 1+P              | 1 \$2 42 43 | 26 26    | (g) 🗉 |               |                     |       |
| Proce                                                                               | ess ()<br>12 🤿                                                                   | )vervie                                                                                                    | и<br>8 — 6 5                                                                                                    | <u>Send</u><br><u>Refresh</u>                    | Ctrl+                                                              | Shift- | +F8<br>F8<br>+F6 |             |          |       |               |                     |       |
| Server<br>Total I                                                                   | Numbe                                                                            | r of Proc                                                                                                    | nv<br>esses 17                                                                                                    | C <u>o</u> nfigu<br>Rese <u>t</u>                | ration                                                             |        | ,                |             |          |       | Date: 13.08.2 | 013, Time: 09:00:52 |       |
| Enque<br>Backgr<br>Spool<br>Update<br>Confin                                        | e<br>ue<br>round<br>e Task<br>wrable                                             | п                                                                                                    | 1/:<br>3/:<br>1/:<br>1/:<br>1/:                                                                                                    | L (Total/<br>3 (Total/<br>L (Total/<br>L (Total/ | Free)<br>Free)<br>Free)<br>Free)                                   |        |                  |             |          |       |               |                     |       |
| B No.                                                                               | Туре                                                                             | PID                                                                                                    | Status                                                                                                    | Reason                                           | Start                                                              | Er     | Se               | CPU Tin     | e Report | CI.   | User Names    | Action              | Table |
| 0                                                                                   | DIA                                                                              | 844                                                                                                    | Waiting                                                                                                    |                                                  | Yes                                                                |        |                  |             |          |       |               |                     |       |
|                                                                                     |                                                                                  | 20001                                                                                                    |                                                                                                    |                                                  | 1 1 1 1                                                            |        |                  |             |          |       |               |                     |       |
| 1                                                                                   | DIA                                                                              | 2026                                                                                                    | Waiting                                                                                                    |                                                  | Yes                                                                |        |                  |             |          |       |               |                     |       |
| 1 2 3                                                                               | DIA                                                                              | 3936                                                                                                    | Waiting                                                                                                    |                                                  | Yes                                                                |        |                  |             |          |       |               |                     |       |
| 1<br>2<br>3<br>4                                                                    | DIA<br>DIA<br>DIA                                                                | 3936<br>3872<br>2764                                                                                         | Waiting<br>Waiting<br>Waiting                                                                                                    |                                                  | Yes<br>Yes<br>Yes                                                  |        |                  |             |          |       |               |                     |       |
| 1<br>2<br>3<br>4<br>5                                                               | DIA<br>DIA<br>DIA<br>DIA                                                         | 3936<br>3872<br>2764<br>3296                                                                                 | Waiting<br>Waiting<br>Waiting<br>Running                                                                                                    |                                                  | Yes<br>Yes<br>Yes<br>Yes                                           |        |                  |             | SAPLTHE  | 001   | SAPUSER       |                     |       |
| 1<br>2<br>3<br>4<br>5<br>6                                                          | DIA<br>DIA<br>DIA<br>DIA<br>DIA                                                  | 3936<br>3872<br>2764<br>3296<br>3660                                                                         | Waiting<br>Waiting<br>Waiting<br>Running<br>Waiting                                                                                                    |                                                  | Yes<br>Yes<br>Yes<br>Yes<br>Yes                                    |        |                  |             | SAPLTHE  | 001   | SAPUSER       |                     |       |
| 1<br>2<br>3<br>4<br>5<br>6<br>7                                                     | DIA<br>DIA<br>DIA<br>DIA<br>DIA<br>DIA                                           | 3936<br>3872<br>2764<br>3296<br>3660<br>3348                                                                 | Waiting<br>Waiting<br>Waiting<br>Running<br>Waiting<br>Waiting                                                                                         |                                                  | Yes<br>Yes<br>Yes<br>Yes<br>Yes<br>Yes                             |        |                  |             | SAPLTHFB | 001   | SAPUSER       |                     |       |
| 1<br>2<br>3<br>4<br>5<br>6<br>7<br>8                                                | DIA<br>DIA<br>DIA<br>DIA<br>DIA<br>DIA<br>DIA                                    | 3936<br>3872<br>2764<br>3296<br>3660<br>3348<br>2692                                                         | Waiting<br>Waiting<br>Waiting<br>Running<br>Waiting<br>Waiting<br>Waiting                                                                              |                                                  | Yes<br>Yes<br>Yes<br>Yes<br>Yes<br>Yes<br>Yes                      |        |                  |             | SAPLTHFB | 001   | SAPUSER       |                     |       |
| 1<br>2<br>3<br>4<br>5<br>6<br>7<br>8<br>9                                           | DIA<br>DIA<br>DIA<br>DIA<br>DIA<br>DIA<br>DIA<br>DIA<br>DIA                      | 3936<br>3872<br>2764<br>3296<br>3660<br>3348<br>2692<br>4000                                                 | Waiting<br>Waiting<br>Waiting<br>Running<br>Waiting<br>Waiting<br>Waiting<br>Waiting                                                                   |                                                  | Yes<br>Yes<br>Yes<br>Yes<br>Yes<br>Yes<br>Yes<br>Yes               |        |                  |             | SAPLTHFB | 001   | SAPUSER       |                     |       |
| 1<br>2<br>3<br>4<br>5<br>6<br>7<br>8<br>9<br>10                                     | DIA<br>DIA<br>DIA<br>DIA<br>DIA<br>DIA<br>DIA<br>DIA<br>DIA<br>UPD               | 3936<br>3872<br>2764<br>3296<br>3660<br>3348<br>2692<br>4000<br>4032                                         | Waiting<br>Waiting<br>Waiting<br>Waiting<br>Waiting<br>Waiting<br>Waiting<br>Waiting                                                                   |                                                  | Yes<br>Yes<br>Yes<br>Yes<br>Yes<br>Yes<br>Yes<br>Yes<br>Yes        |        |                  |             | SAPLTHFB | 001   | SAPUSER       |                     |       |
| 1<br>2<br>3<br>4<br>5<br>6<br>7<br>8<br>9<br>10<br>11                               | DIA<br>DIA<br>DIA<br>DIA<br>DIA<br>DIA<br>DIA<br>DIA<br>DIA<br>UPD<br>ENQ        | 3936<br>3872<br>2764<br>3296<br>3660<br>3348<br>2692<br>4000<br>4032<br>3520                                 | Waiting<br>Waiting<br>Waiting<br>Waiting<br>Waiting<br>Waiting<br>Waiting<br>Waiting<br>Waiting                                                        |                                                  | Yes<br>Yes<br>Yes<br>Yes<br>Yes<br>Yes<br>Yes<br>Yes<br>Yes<br>Yes |        |                  |             | SAPLTHFB | 001   | SAPUSER       |                     |       |
| 1<br>2<br>3<br>4<br>5<br>6<br>7<br>8<br>9<br>10<br>11<br>11                         | DIA<br>DIA<br>DIA<br>DIA<br>DIA<br>DIA<br>DIA<br>DIA<br>DIA<br>UPD<br>ENQ<br>BGD | 3936<br>3872<br>2764<br>3296<br>3660<br>3348<br>2692<br>4000<br>4032<br>3520<br>3776                         | Waiting<br>Waiting<br>Waiting<br>Waiting<br>Waiting<br>Waiting<br>Waiting<br>Waiting<br>Waiting                                                        |                                                  | Yes<br>Yes<br>Yes<br>Yes<br>Yes<br>Yes<br>Yes<br>Yes<br>Yes<br>Yes |        |                  |             | SAPLTHFB | 001   | SAPUSER       |                     |       |
| 1<br>2<br>3<br>4<br>5<br>6<br>7<br>8<br>9<br>10<br>11<br>11<br>12<br>13             | DIA<br>DIA<br>DIA<br>DIA<br>DIA<br>DIA<br>DIA<br>DIA<br>DIA<br>DIA               | 3936<br>3872<br>2764<br>3296<br>3660<br>3348<br>2692<br>4000<br>4032<br>3520<br>3576<br>3988                 | Waiting<br>Waiting<br>Waiting<br>Running<br>Waiting<br>Waiting<br>Waiting<br>Waiting<br>Waiting<br>Waiting<br>Waiting                                  |                                                  | Yes<br>Yes<br>Yes<br>Yes<br>Yes<br>Yes<br>Yes<br>Yes<br>Yes<br>Yes |        |                  |             | SAPLTHE  | 001   | SAPUSER       |                     |       |
| 1<br>2<br>3<br>4<br>5<br>6<br>7<br>8<br>9<br>10<br>11<br>11<br>12<br>13<br>13       | DIA<br>DIA<br>DIA<br>DIA<br>DIA<br>DIA<br>DIA<br>DIA<br>UPD<br>ENQ<br>BGD<br>BGD | 3936<br>3872<br>2764<br>3296<br>3348<br>2692<br>4000<br>4032<br>3520<br>3776<br>3988<br>3976                 | Waiting<br>Waiting<br>Waiting<br>Waiting<br>Waiting<br>Waiting<br>Waiting<br>Waiting<br>Waiting<br>Waiting<br>Waiting<br>Waiting<br>Waiting            |                                                  | Yes<br>Yes<br>Yes<br>Yes<br>Yes<br>Yes<br>Yes<br>Yes<br>Yes<br>Yes |        |                  |             | SAPLTHFB | 001   | SAPUSER       |                     |       |
| 1<br>2<br>3<br>4<br>5<br>6<br>7<br>8<br>9<br>10<br>11<br>11<br>12<br>13<br>14<br>15 | DIA<br>DIA<br>DIA<br>DIA<br>DIA<br>DIA<br>DIA<br>DIA<br>DIA<br>DIA               | 3936<br>3872<br>2764<br>3296<br>3660<br>3348<br>2692<br>4000<br>4032<br>3520<br>3776<br>3988<br>3976<br>3992 | Waiting<br>Waiting<br>Waiting<br>Waiting<br>Waiting<br>Waiting<br>Waiting<br>Waiting<br>Waiting<br>Waiting<br>Waiting<br>Waiting<br>Waiting<br>Waiting |                                                  | Yes<br>Yes<br>Yes<br>Yes<br>Yes<br>Yes<br>Yes<br>Yes<br>Yes<br>Yes |        |                  |             | SAPLTHE  | 001   | SAPUSER       |                     |       |

5. Select the device type – No of copies – print pages

| Print ALV List                         |          |            |          |
|----------------------------------------|----------|------------|----------|
| Output Device                          | HPLJ3050 | D My Cabin |          |
| Number of copies                       | 1        |            |          |
| lumber of pages                        |          |            | 1        |
| Print all                              |          |            |          |
| Print from page                        | 0        | To 0       |          |
| ,,,,,,,,,,,,,,,,,,,,,,,,,,,,,,,,,,,,,, |          |            |          |
|                                        |          |            | ÷        |
|                                        |          |            |          |
|                                        |          |            |          |
|                                        |          |            |          |
|                                        |          |            |          |
|                                        |          | Prop       | erties 🔀 |

6. You can monitor the request s using Tcode – **SP01** 

Enter the request number in **Output Requests** tab and **Execute**.

http://sapway.com and http://willsys.net are sponsored sites of Willsys Infosystems

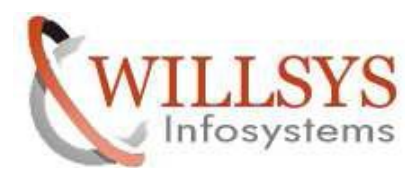

#### **Confidential Document**

| <u>Selection</u> <u>E</u> dit <u>G</u> oto System | Help                        |
|---------------------------------------------------|-----------------------------|
| Ø - 4 B                                           | 🗙 😪 😫 📖 🔐 🖄 🏝 🖧 🎝 🖓 🖼 🖉 🖉 🖼 |
|                                                   |                             |
| Output controller: Spool                          | request selection screen    |
| 🚱 🚸 🖬 🗂 🖙 Further selection                       | criteria                    |
|                                                   |                             |
| Spool requests Cutput request                     | 5<br>5                      |
| Spool Request Number                              |                             |
|                                                   |                             |
| Created By                                        | SAPUSER                     |
| Date created                                      | 13.08.2013 to 13.08.2013    |
| Client                                            | 001                         |
| Authorization                                     |                             |
|                                                   |                             |
| Output Device                                     |                             |
| Title                                             | ( <b>*</b> )                |
| Recipient                                         |                             |
| Department                                        |                             |
|                                                   |                             |
| system Name                                       | NE3                         |
|                                                   |                             |
|                                                   |                             |
|                                                   |                             |
|                                                   |                             |
|                                                   |                             |

7. The below screen indicates **statusus** of the printer specific output request.

| Spool Request Edit Goto Utilities Settings System Help                                                  |
|----------------------------------------------------------------------------------------------------|
| V - 4 - 4 - 4 - 4 - 4 - 4 - 4 - 4 - 4 -                                                                 |
| Output Controller: List of Spool Requests                                                               |
| SI L L 1 2 & << ₹ 4 I 2 X I 4 + > > SI L 7 E F Z % II                                                   |
| Spool no. Type Date Time Status Pages Title                                                             |
| 8500 🗄 13.08.2013 18:02 Waiting 2 LISTIS HPL RSMON000_SAP                                               |
| 1 Spool request displyed                                                                                |
| 1 Spool req. being proc.                                                                                |
|                                                                                                    |
| Spool Request <u>E</u> dit <u>G</u> oto <u>U</u> tilities <u>S</u> ettings S <u>y</u> stem <u>H</u> elp |
| 《 □ 3 3 4 4 4 4 4 4 4 4 4 4 4 4 4 4 4 4 4                                                               |
| Output Controller: List of Spool Requests                                                               |
| 5] 그 프 1 오 I 상 🤻 🚓 I 프 🔺 I I I I I I S 프 프 🗟 F 프 I F 포 🗏 🖬                                              |
| Spool no. Type Date Time Status Pages Title                                                             |
| 8500 E 13.08.2013 18:02 Error 2 LISTIS HPL RSMON000_SAP                                                 |
| 1 Spool request displyed                                                                                |
| 1 Spool req. has errors (may not have printed)                                                          |

Page7of8

http://sapway.com and http://willsys.net are sponsored sites of Willsys Infosystems

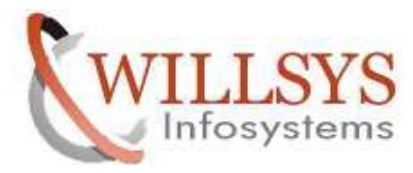

### **Confidential Document**

Related Content: http://service.sap.com http://support.sap.com www.help.sap.com www.sdn.sap.com/irj/sdn/index.

## **Disclaimer and Liability Notice:**

WILLSYS will not be held liable for any damages caused by using or misusing the information, code or methods suggested in this document, and anyone using these methods does so at his/her own risk.

WILLSYS offers no guarantees and assumes no responsibility or liability of any type with respect to the content of this technical article or code sample, including any liability resulting from incompatibility between the content within this document and the materials and services offered by WILLSYS. You agree that you will not hold, or seek to hold, WILLSYS responsible or liable with respect to the content of this document.

#### P a g e 8 of 8

http://sapway.com and http://willsys.net are sponsored sites of Willsys Infosystems